|  | <br>- |  |
|--|-------|--|
|  |       |  |
|  |       |  |
|  |       |  |
|  |       |  |
|  |       |  |
|  |       |  |

# Video Development Using

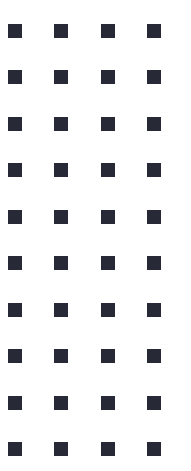

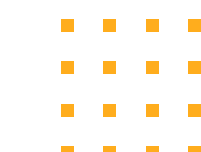

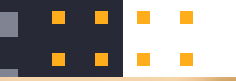

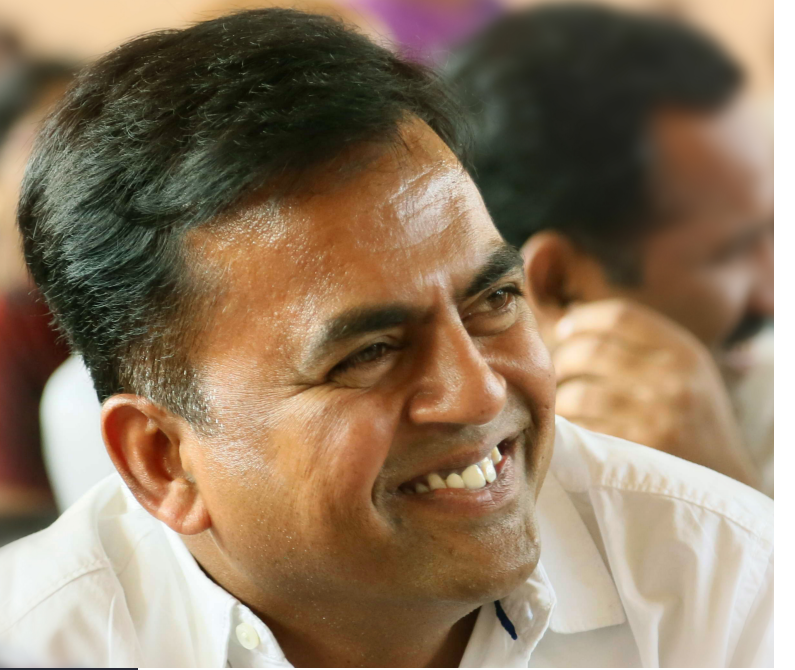

# Namaskaram !

## I am Nagaraju Devanapalli

National ICT Awardee - 2017 School Assistant (Bio-Science) Govt. High School, Gajwel Dist: Siddipet, Telangana.

#### About

- Kdenlive is an acronym for KDE Non-Linear Video editor.
- Primarily aimed at Linux Platform but also works on Mac or Windows. For download visit <u>https://kdenlive.org/en/download/</u>
- Free and Open Source Software under the terms of the GNU General Public License.

#### Features

- Multi Tracking Video Editing : Allows to use several audio and video tracks.
- Kdenlive can use almost any audio video formats. eg: webm, avi, mp4, ogg, 3gp, wav …
- Built in title editor to create, move, crop and textformatting, adding images etc.
- • •

#### Features

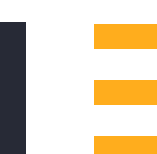

- Automatic back up in every few minutes.
- Ability to add custom effects and transitions ranging colour correction to audio adjustments.
- Can render into many formats Eg. webm, mp4, aac etc.

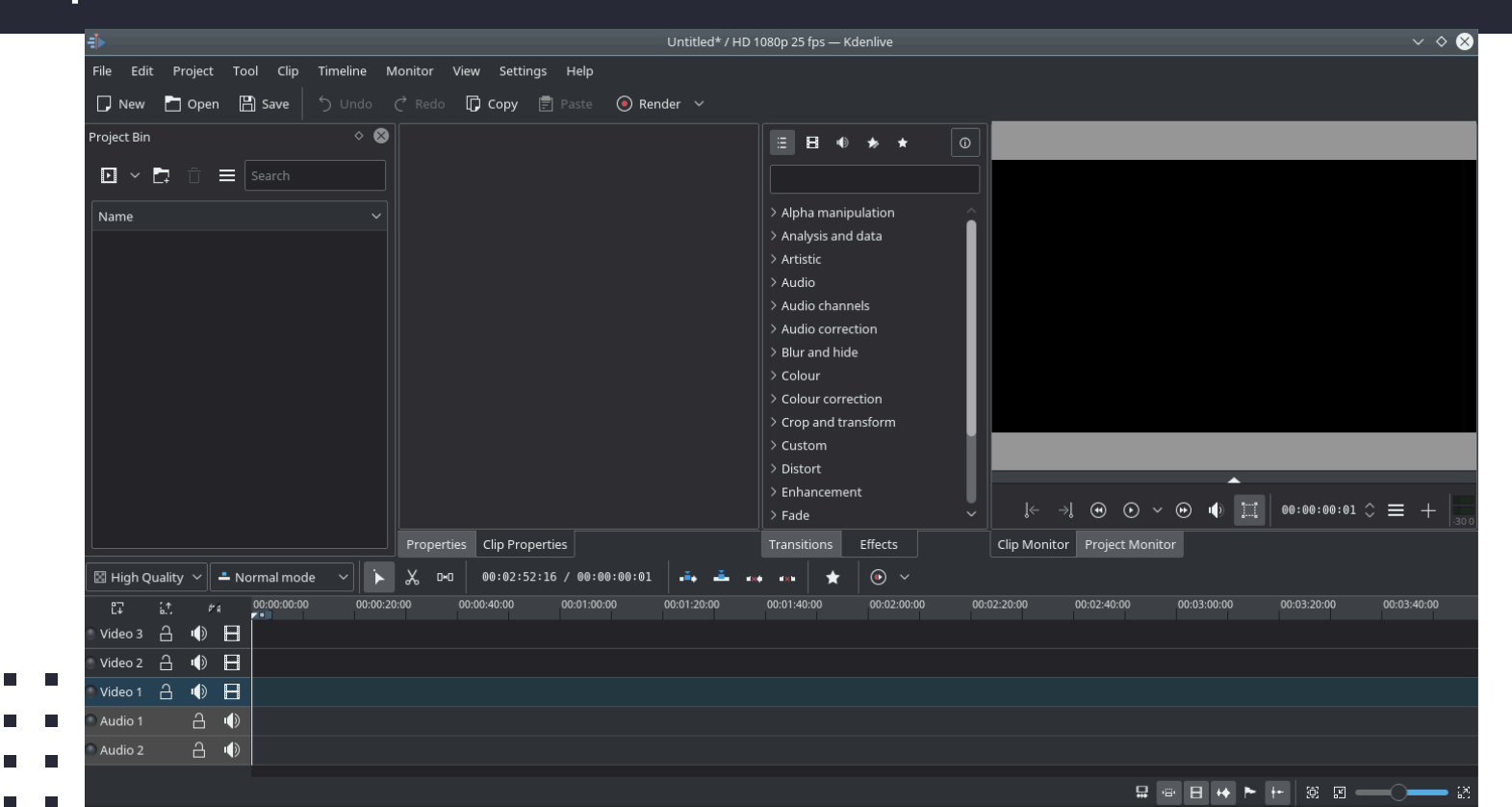

| ile Edit Project Tool Clip Timeline Monitor View Settings Help      | Menu Bar                                                                                                    |
|---------------------------------------------------------------------|----------------------------------------------------------------------------------------------------|
|                                                                     |                                                                                                    |
| J New 🗋 Open 💾 Save 📄 Undo 🤇 Redo 🕞 Copy 🗐 Paste 🔘 Render 🗸         | -                                                                                                    |
| roject Bin 🔶 ⊗                                                      |                                                                                                    |
| 🖸 🗸 📋 🗮 Search                                                      |                                                                                                    |
| Name                                                                | <ul> <li>&gt; Alpha manipulation</li> <li>&gt; Analysis and data</li> <li>&gt; Artistic</li> <li>&gt; Audio</li> <li>&gt; Audio channels</li> <li>&gt; Audio correction</li> <li>&gt; Blur and hide</li> <li>&gt; Colour</li> <li>&gt; Colour rection</li> <li>&gt; Colour rection</li> <li>&gt; Colour rection</li> <li>&gt; Colour rection</li> <li>&gt; Colour rection</li> <li>&gt; Distort</li> <li>&gt; Enhancement</li> </ul> |
|                                                                     | $\rightarrow Fade \qquad \qquad \qquad \qquad \qquad \qquad \qquad \qquad \qquad \qquad \qquad \qquad \qquad \qquad \qquad \qquad \qquad \qquad \qquad$                                                                                                    |
| Properties Clip Properties                                          | Transitions Effects Clip Monitor Project Monitor                                                                                                    |
| I High Quality ∨ - Normal mode ∨ ► 🔏 ロロ 00:02:52:16 / 00:00:00:01 📫 |                                                                                                    |
|                                                                     | 0 0001:40:00 00:02:00:00 00:02:40:00 00:03:00:00 00:03:20:00 00:03:40:00                                                                                                    |
|                                                                     |                                                                                                    |
|                                                                     |                                                                                                    |
|                                                                     |                                                                                                    |
| Audio 1 💾 UV                                                        |                                                                                                    |
|                                                                     |                                                                                                    |

| Ei⊳                                    | Untitled*                                | / HD 1080p 25 fps — Kdenlive                                            | $\sim$ $\diamond$ $\otimes$ |
|----------------------------------------|------------------------------------------|-------------------------------------------------------------------------|-----------------------------|
| File Edit Project Tool Clip Timeline M | lonitor View Settings Help               | Menu Bar                                                                |                             |
| 🕞 New 🎦 Open 🛗 Save 🕤 Undo             | Ċ Redo 🕞 Copy 📄 Paste 🛛 💿 Render 🗸       |                                                                         |                             |
| Project Bin 🔷 😢                        |                                          |                                                                         |                             |
| 🖸 🖌 🛱 📋 🗮 Search                       |                                          |                                                                         |                             |
| Name                                   |                                          | > Alpha manipulation                                                    |                             |
|                                        |                                          | > Analysis and data                                                     |                             |
|                                        |                                          | > Artistic                                                              |                             |
|                                        |                                          | > Audio                                                                 |                             |
|                                        |                                          | > Audio channels                                                        |                             |
| Project Rin                            |                                          | > Audio correction                                                      |                             |
|                                        |                                          | > Blur and hide                                                         |                             |
|                                        |                                          | > Colour                                                                |                             |
|                                        |                                          | > Colour correction                                                     |                             |
|                                        |                                          | > Crop and transform                                                    |                             |
|                                        |                                          | > Distort                                                               |                             |
|                                        |                                          | > Enhancement                                                           |                             |
|                                        |                                          | > Fade ✓                                                                | ↓ ≎ ☰ +  30 0               |
|                                        | Properties Clip Properties               | Transitions Effects Clip Monitor Project Monitor                        |                             |
| 🖾 High Quality 🗸 🚢 Normal mode 🛛 🗼     | ——————————————————————————————————————   |                                                                         |                             |
| ET 1, #4 00:00:00 00:00:20             | 0:00 00:00:40:00 00:01:00:00 00:01:20:00 | 00:01:40:00 00:02:00:00 00:02:20:00 00:02:40:00 00:03:00:00 00:03:20:00 | 00:03:40:00                 |
| 이 Video 3 금 🐠 🖪                        |                                          |                                                                         |                             |
| _ Video 2 🔒 🕩 Η                        |                                          |                                                                         |                             |
| 🖻 Video 1 🔒 🌗 🖪                        |                                          |                                                                         |                             |
| Audio 1 🔒 🐠                            |                                          |                                                                         |                             |
| Audio 2 🔒 🕩                            |                                          |                                                                         |                             |
|                                        |                                          |                                                                         |                             |

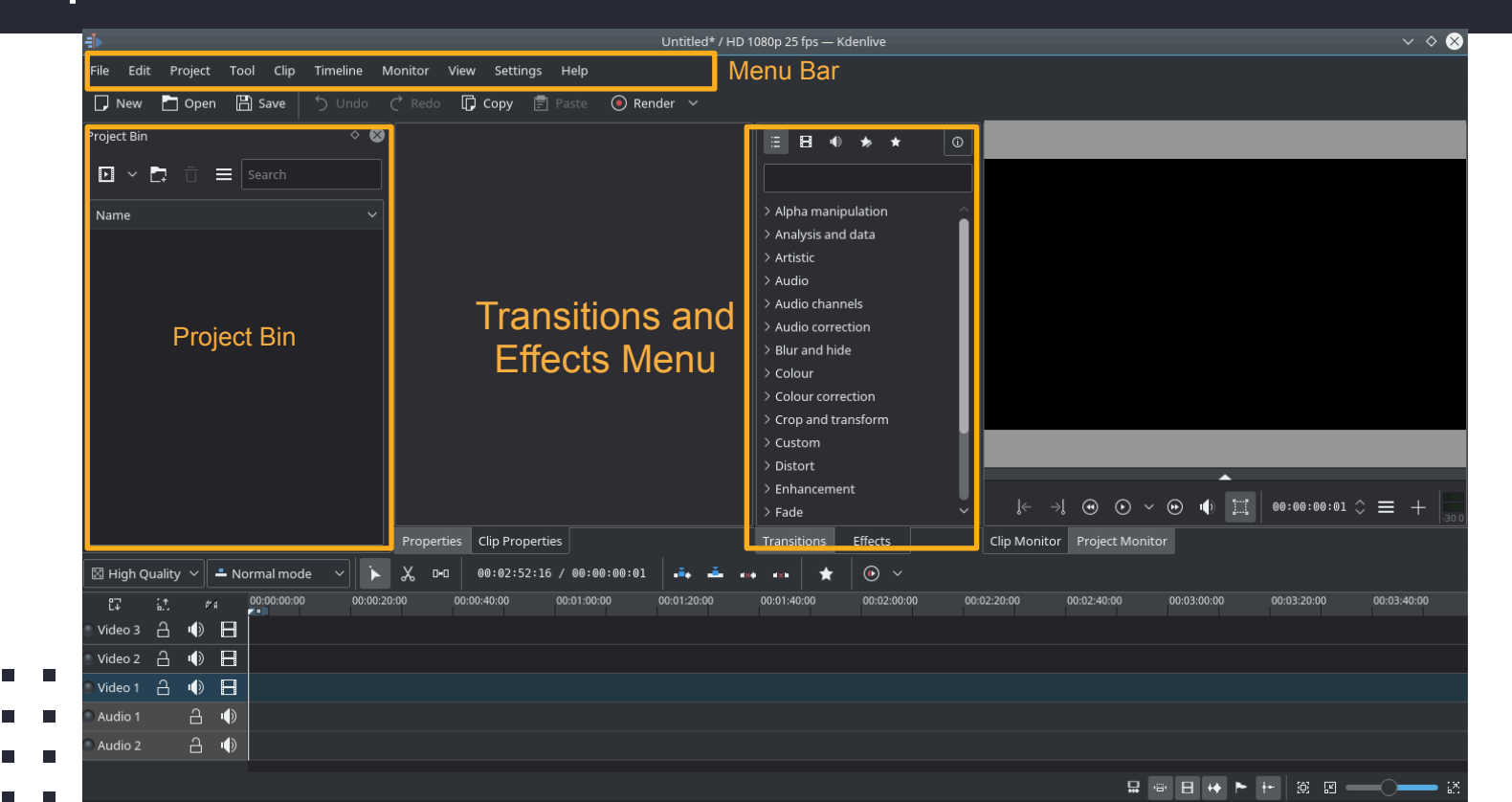

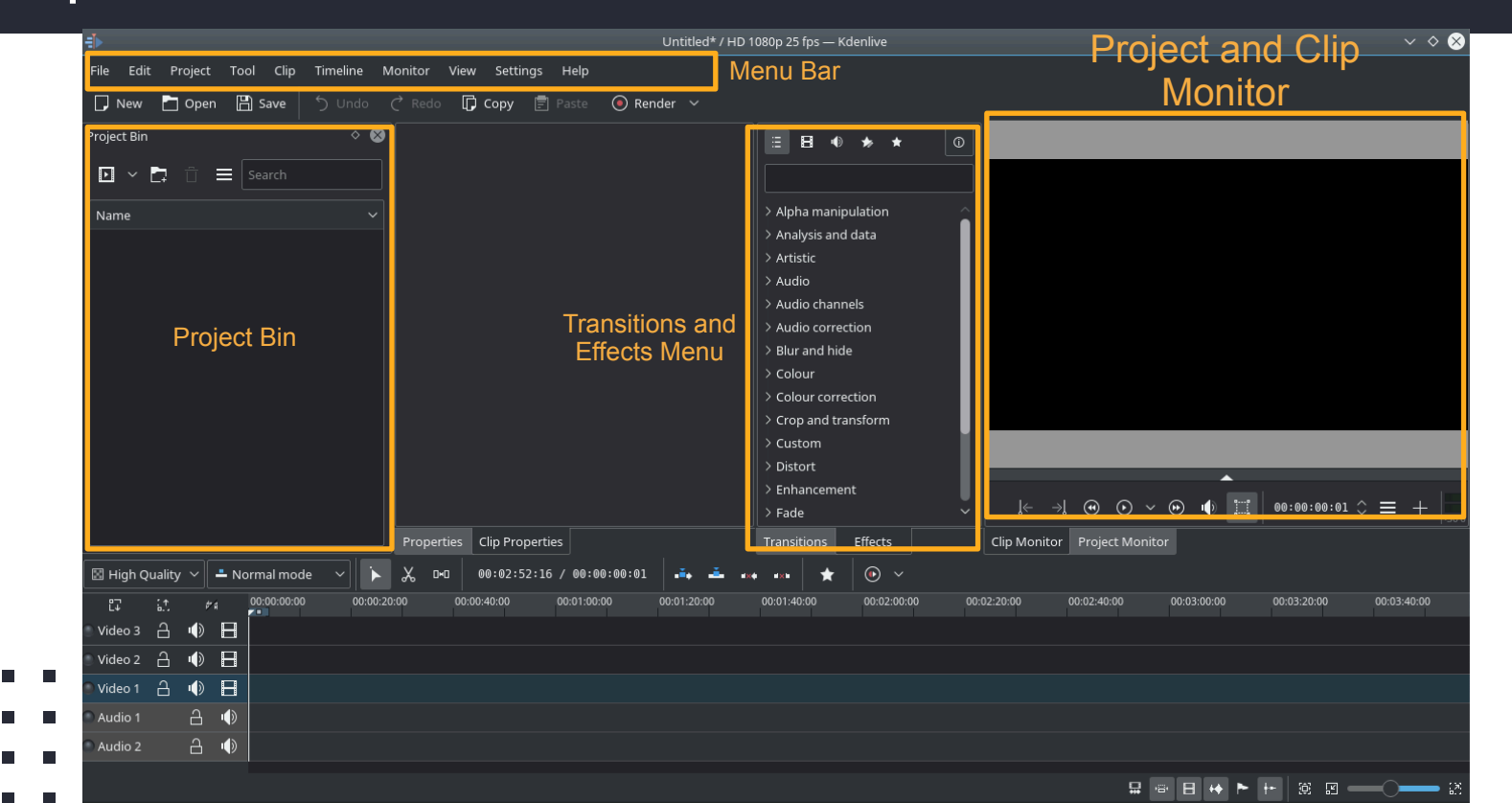

| ∃⊳                                                                                                    | Untitled* / HD                           | 1080p 25 fps — Kdenlive                                                                                                    | $\vee$ $\diamond$ $\otimes$                               |
|----------------------------------------------------------------------------------------------------|------------------------------------------|----------------------------------------------------------------------------------------------------|-----------------------------------------------------------|
| File Edit Project Tool Clip Timeline N                                                                                                    | Aonitor View Settings Help 🛛             | lenu Bar                                                                                                    | Project and Clip                                          |
| 🔽 New 🎦 Open 💾 Save 🕤 Undo                                                                                                    | Ċ Redo 🚺 Copy 📄 Paste 💿 Render 🗸         |                                                                                                    | Monitor                                                   |
| Project Bin © ©<br>Name<br>Project Bin                                                                                                    | Transitions and<br>Effects Menu          | <ul> <li>E B • * * 0</li> <li>Alpha manipulation</li> <li>Analysis and data</li> <li>Artistic</li> <li>Audio channels</li> <li>Audio correction</li> <li>Blur and hide</li> <li>Colour</li> <li>Colour correction</li> <li>Clour correction</li> <li>Crop and transform</li> <li>Custom</li> <li>Distort</li> <li>Enhancement</li> <li>Fade</li> </ul> |                                                           |
|                                                                                                    | Properties Clip Properties               | Transitions Effects                                                                                                    | Clip Monitor Project Monitor                              |
| 🖾 High Quality 🗸 🚢 Normal mode 🛛 🗼                                                                                                    | ऴ □-□ 00:02:52:16 / 00:00:00:01          | « « »                                                                                                    |                                                           |
| টে টে ≠র <mark>00:00:00 00:00:2</mark><br>Video 3 금 <b>।∳ ⊟</b>                                                                                                    | 0:00 00:00:40:00 00:01:00:00 00:01:20:00 | 00:01:40:00 00:02:00:00 00:                                                                                                    | :02:20:00 00:02:40:00 00:03:00:00 00:03:20:00 00:03:40:00 |
| Video 2     Audio 1     Image: Constraint of the sector of the sector of the se | Tim                                      | e Line                                                                                                    |                                                           |
|                                                                                                    |                                          |                                                                                                    | · · · · · · · · · · · · · · · · · · ·                     |

|           |         |     |      |             |          |      |         |               |              |             | > Enhancem<br>> Fade | nent  |
|-----------|---------|-----|------|-------------|----------|------|---------|---------------|--------------|-------------|----------------------|-------|
|           |         |     |      |             |          | Prop | oerties | Clip Properti | es Time      | line Menu   | Transitions          | Effeo |
| 🗵 High    | Quality | / ~ | 🗕 No | ormal mode  | $\sim$   | ኤ    | 0+0     | 00:02:52:16   | 5 / 00:00:00 | :01 🖡 🚣 .   | x <b>4 4</b> X4 ★    | ·     |
| <br>L∓    | :↑<br>  | ¢   | * fi | 00:00:00:00 | 00:00:20 | 0:00 | 00:00   | 0:40:00       | 00:01:00:00  | 00:01:20:00 | 00:01:40:00          | 00:   |
| 🕑 Video 3 | 6       | Ð   |      |             |          |      |         |               |              |             |                      |       |
| Video 2   | 6       | ø   |      |             |          |      |         |               |              |             |                      |       |
| 🕽 Video 1 | 6       | ø   |      |             |          |      |         |               |              | Time Line   |                      |       |
| Audio 1   |         | 6   | ı)   |             |          |      |         |               |              |             |                      |       |
| Audio 2   |         | 6   | ı)   |             |          |      |         |               |              |             |                      |       |
|           |         |     |      |             |          |      |         |               |              |             |                      |       |
|           |         |     |      |             |          |      |         |               |              |             |                      |       |
|           |         |     |      |             |          |      |         |               |              |             |                      |       |
|           |         |     |      |             |          |      |         |               |              |             |                      |       |

#### Working with Kdenlive - Add Clip

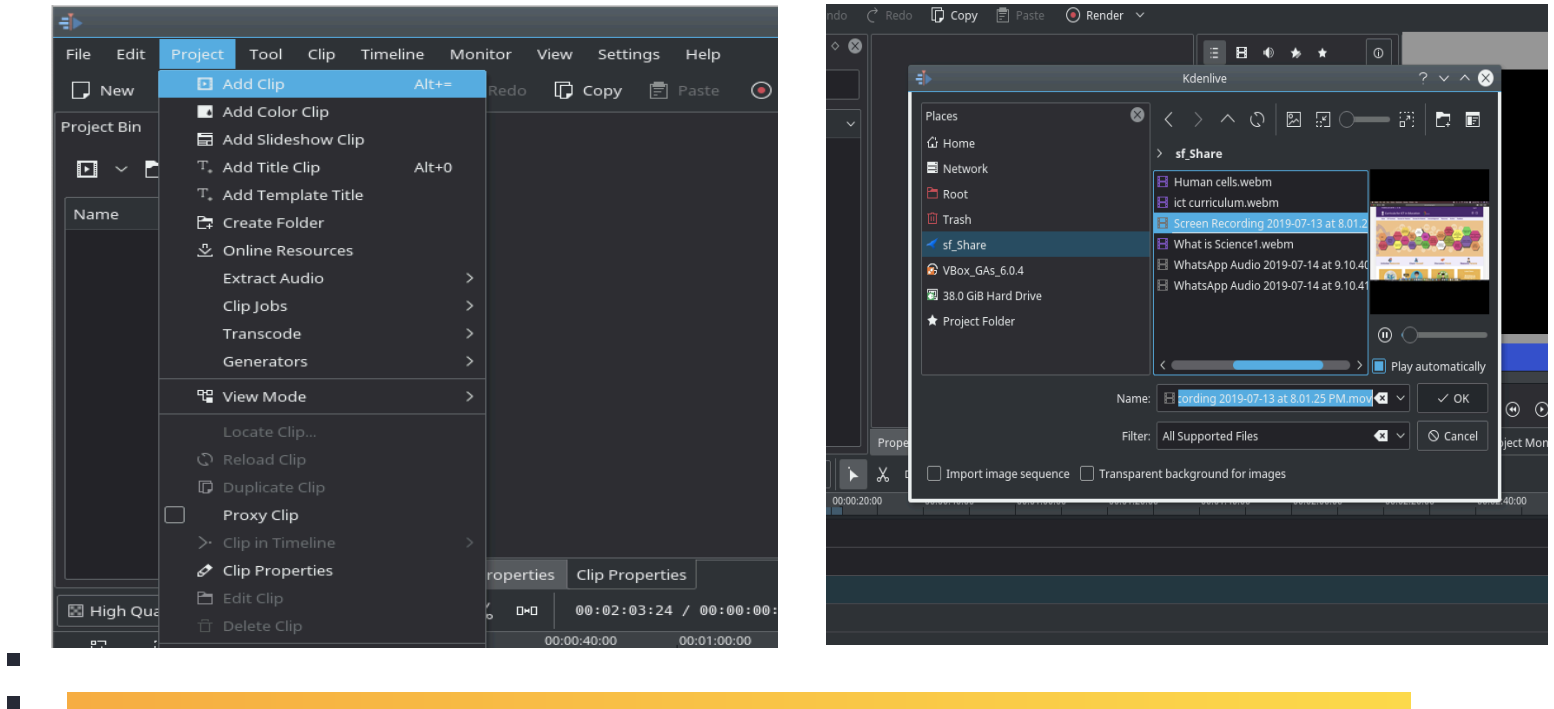

Click on Project - Add Clip - Select the file

#### Working with *kdenlive* - Cut the Clip

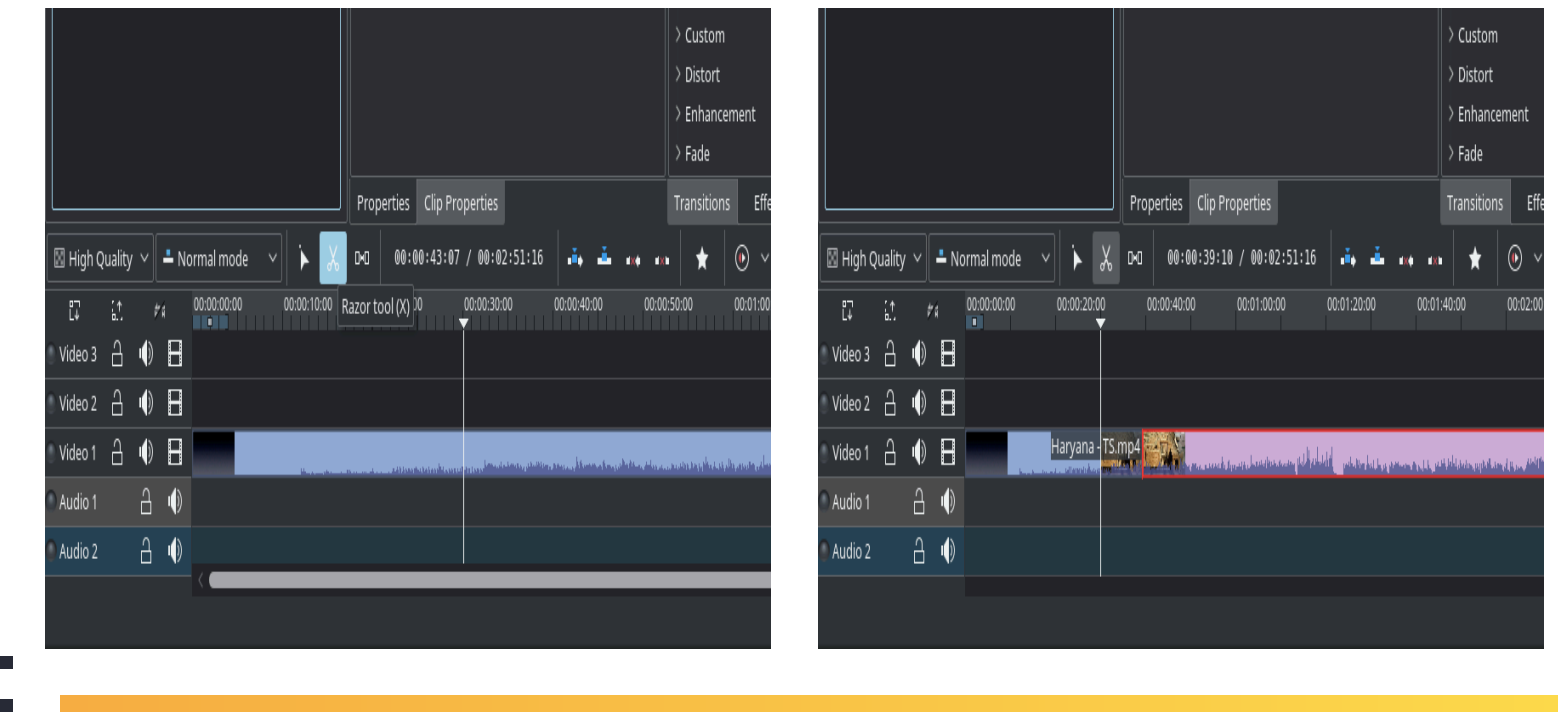

• Drag the Video Clip to Time line Razor tool - Cut the Clip

#### Working with Kdenlive - Add a Title Clip

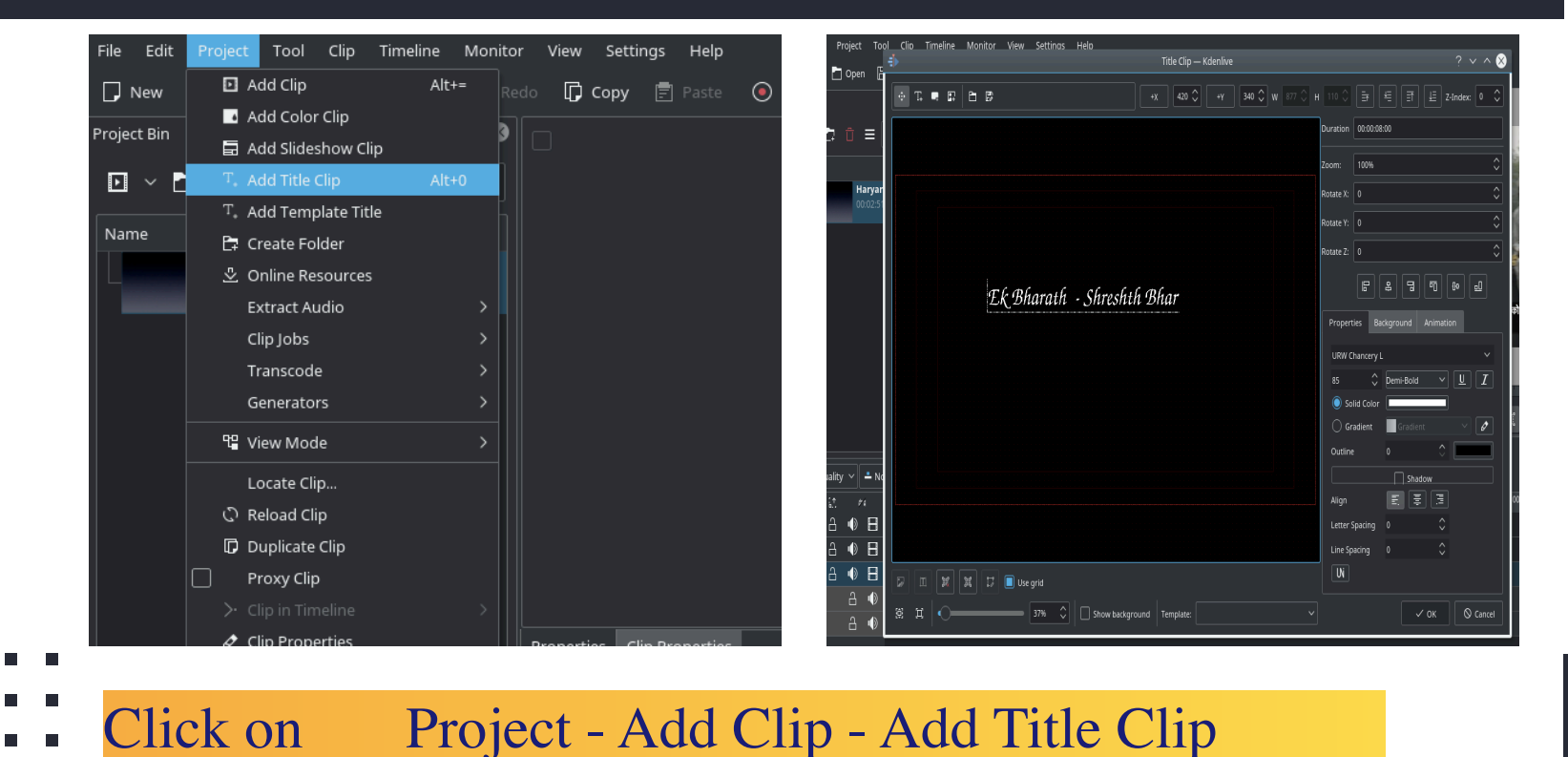

#### Working with Kdenlive - Render

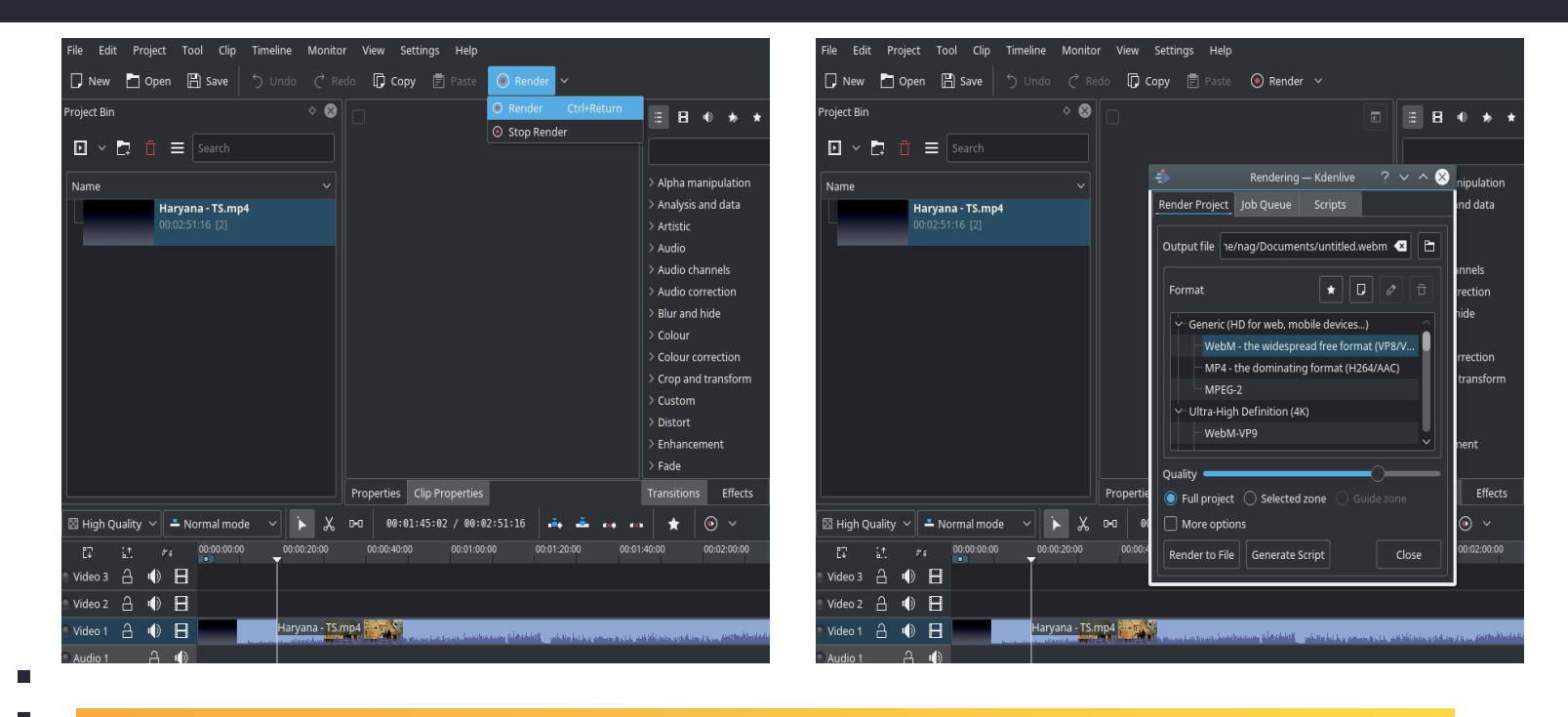

Click on Render - Select Destination - Render to file

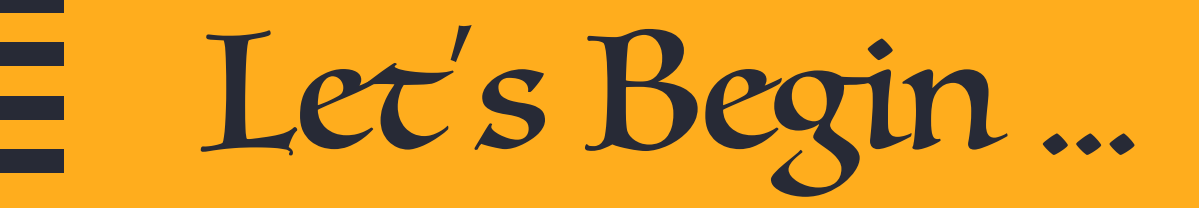

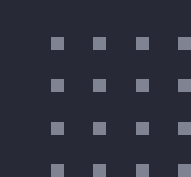

# ' You will never know " what you're capable of untíl you take that fírst step and go for ít....'

- https://userbase.kde.org/Kdenlive/Manual
- . . . . .

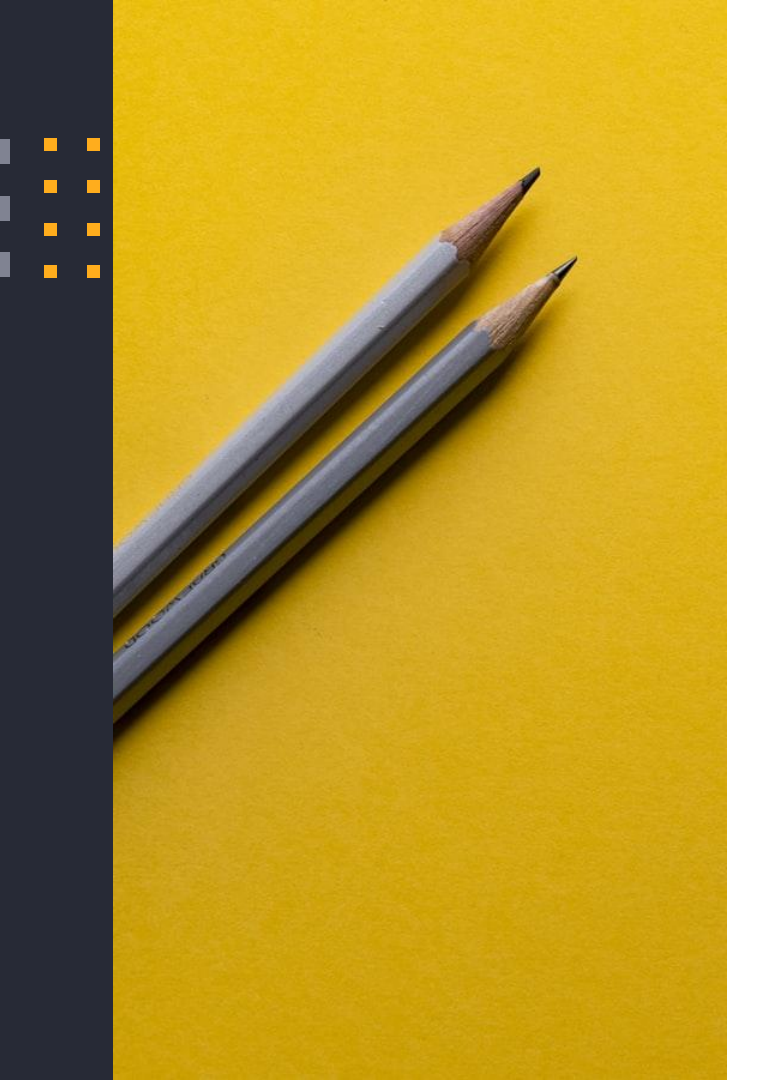

Thank you!

#### You can find me at:

### dnraju88@gmail.com